# SAP ARIBA: SUPPLIER REGISTRATION

Supplier Instruction Guide

## HALLIBURTON

## CONTENTS

| Overview                                             | 3  |
|------------------------------------------------------|----|
| Supplier Registration Statuses                       | 3  |
| Supplier Invitation                                  | 4  |
| Account Configuration                                | 4  |
| Vendor Record KRED) Registration Questionnaire       | 5  |
| <ul> <li>Supplier Name / Supplier Details</li> </ul> | 7  |
| <ul> <li>Contact Information</li> </ul>              |    |
| <ul> <li>Supplier Address</li> </ul>                 | 11 |
| <ul> <li>Financial Information</li> </ul>            | 12 |
| ✤ How to add Bank Details                            | 16 |
| ✤ Banking Notes                                      | 17 |
| ✤ Tax Information                                    | 18 |
| Supplier Diversity – Diverse Company Classification  | 20 |
| Compose a message                                    | 23 |
| Additional Guidance on Banking Detail Requirement    | 24 |
| Sample Bank Letter and Voided Check                  | 26 |
| Technical Issues and Support                         | 28 |

| Overview                                           |                                                                                                    |  |
|----------------------------------------------------|----------------------------------------------------------------------------------------------------|--|
| Description of the system:                         | Halliburton uses SAP Ariba Supplier Lifecycle and Performance (SLP) module<br>as our Supplier Management solution. SAP Ariba is a cloud-based solution and<br>marketplace allowing exchanges between buyers and suppliers. SLP will be<br>used to solicit responses for new supplier onboarding, qualifications, updates for<br>existing suppliers, and supplier performance management. |  |
| The purpose of this job aid:                       | The purpose of this job aid is to provide instructions on how to complete the supplier registration process within Ariba.                                                                                                    |  |
| Who should utilize this job aid:                   | This job aid is designed for <b>Suppliers</b> .                                                                                                    |  |
| Vendor Record (KRED)<br>Registration Questionnaire | <ul> <li>This is for the supplier/s to complete and including the following:</li> <li>Supplier Name</li> <li>Supplier details</li> <li>Type of Ownership</li> <li>Contact Information</li> <li>Supplier Address</li> <li>Factoring Agent</li> <li>Miscellaneous Attachments</li> <li>Financial Information</li> <li>Tax Information</li> </ul>                                           |  |

### **Supplier Registration Statuses**

Below are the different statuses for Supplier Registration:

| STATUS                     | DESCRIPTION                                                                                                    |  |
|----------------------------|----------------------------------------------------------------------------------------------------|--|
| Not Invited                | The Supplier Request has been approved and the supplier is created in the SAP Ariba<br>Supplier Management Solution database, but the supplier has not yet been<br>invited to register. |  |
| Invited                    | The supplier has been invited to register.                                                                                                    |  |
| Registered                 | The supplier registration has been approved.                                                                                                    |  |
| In Registration            | The supplier has started the registration but in progress for completing the External Supplier Registration Form.                                                                       |  |
| Pending Approval           | The supplier has submitted the External Supplier Registration Form for approval.                                                                                                    |  |
| <b>Registration Denied</b> | The supplier's registration has been denied.                                                                                                    |  |

### **Supplier Invitation**

After the invite for Supplier Registration is sent, the Supplier will receive an email for the invitation to register to become a supplier of Halliburton. Upon clicking the **Click Here** link, the supplier will be redirected to Ariba Network to complete the external questionnaire. Please follow the steps post clicking on "*Click Here*" as shown in the screenshot.

| Provide 2. Magana hasilaburon-Tucci 100500509@aramtp aribacon:       Terme 100500500@aramtp aribacon:       Terme 100500500@aramtp aribacon:       Terme 10050050@aramtp aribacon:       Terme 10050050@aramtp aribacon:       Terme 100500050@aramtp aribacon:       Terme 1 | Invitation: Register to become a supplier with Halliburton - TEST                                                                                                    |                                            |
|----------------------------------------------------------------------------------------------------|----------------------------------------------------------------------------------------------------|--------------------------------------------|
| To a Magne Ub Booked       Der to 2000 and 200 mercentes         Construction and the provide generated advanced devices of draws product in this restage    Register as a supplier with Halliburton - TEST  Hello!  Rosalie B. Magana has invited you to register to become a supplier with Halliburton - TEST.  Start by creating an account with Ariba Network. It's free. Halliburton - TEST uses Ariba Network to manage its sourcing and procument activities and to collaborate with suppliers. If TRAINING CORP 1024 already has an account with Ariba Network, sign in with your username and password. Click Here to create account now                                                                                                    | Rosalie B. Magana <s4system-prod3+halliburton-t.doc106580569@ansmtp.ariba.com></s4system-prod3+halliburton-t.doc106580569@ansmtp.ariba.com>                                                                                                    | ← Reply ← Reply All → Forward ····         |
| Register as a supplier with Halliburton - TEST<br>Hello!<br>Rosalie B. Magana has invited you to register to become a supplier with Halliburton - TEST.<br>Start by creating an account with Ariba Network. It's free.<br>Halliburton - TEST uses Ariba Network to manage its sourcing and procurement activities and to<br>collaborate with suppliers. If TRAINING CORP 1024 already has an account with Ariba Network,<br>sign in with your username and password.<br><u>Click Here</u> to create account now                                                                                                    | To * Magana, Me Rosale B.<br>() Click here to download pictures. To help protect your privacy, Outlook prevented automatic download of some pictures in this message.                                                                                                    | Mon 10/26/2020 4:10 PM                     |
| Register as a supplier with Halliburton - TEST<br>Hello!<br>Rosalie B. Magana has invited you to register to become a supplier with Halliburton - TEST.<br>Start by creating an account with Ariba Network. It's free.<br>Halliburton - TEST uses Ariba Network to manage its sourcing and procurement activities and to<br>collaborate with suppliers. If TRAINING CORP 1024 already has an account with Ariba Network,<br>sign in with your username and password.<br><u>Click Here</u> to create account now                                                                                                    |                                                                                                    |                                            |
| Register as a supplier with Halliburton - TEST         Hello!       Rosalie B. Magana has invited you to register to become a supplier with Halliburton - TEST.         Start by creating an account with Ariba Network. It's free.       Halliburton - TEST uses Ariba Network to manage its sourcing and procurement activities and to collaborate with suppliers. If TRAINING CORP 1024 already has an account with Ariba Network, sign in with your username and password.         Click Here       to create account now                                                                                                    | E Se Article Se Article Article Se Article Se Article Article A |                                            |
| Hello!<br>Rosalie B. Magana has invited you to register to become a supplier with Halliburton - TEST.<br>Start by creating an account with Ariba Network. It's free.<br>Halliburton - TEST uses Ariba Network to manage its sourcing and procurement activities and to<br>collaborate with suppliers. If TRAINING CORP 1024 already has an account with Ariba Network,<br>sign in with your username and password.<br><u>Click Here</u> to create account now                                                                                                    | Register as a supplier with Halliburton - TEST                                                                                                    |                                            |
| Rosalie B. Magana has invited you to register to become a supplier with Halliburton - TEST.<br>Start by creating an account with Ariba Network. It's free.<br>Halliburton - TEST uses Ariba Network to manage its sourcing and procurement activities and to<br>collaborate with suppliers. If TRAINING CORP 1024 already has an account with Ariba Network,<br>sign in with your username and password.<br><u>Click Here</u> to create account now                                                                                                    | Hello!                                                                                                    |                                            |
| Halliburton - TEST uses Ariba Network to manage its sourcing and procurement activities and to collaborate with suppliers. If TRAINING CORP 1024 already has an account with Ariba Network, sign in with your username and password. <u>Click Here</u> to create account now                                                                                                    | Rosalie B. Magana has invited you to register to become a supplier with Hallib<br>Start by creating an account with Ariba Network. It's free.                                                                                                    | purton - TEST.                             |
| Click Here to create account now                                                                                                    | Halliburton - TEST uses Ariba Network to manage its sourcing and procureme<br>collaborate with suppliers. If TRAINING CORP 1024 already has an account wi<br>sign in with your username and password.                                                                                                    | nt activities and to<br>ith Ariba Network, |
|                                                                                                    | Click Here to create account now                                                                                                    |                                            |
| Ariba, Inc. 3420 Hillview Ave, Palo Alto, CA 94304, USA                                                                                                    | Ariba, Inc. 3420 Hillview Ave, Palo Alto, CA 94304, USA                                                                                                    |                                            |

Sign up to create an account. **Note**: If you already have an account on the Ariba Network, this step is required to set up account for Halliburton. You can later merge your account together.

| Sign up as a supplier with Halliburton - TEST on SAP Ariba.                                                                     |
|----------------------------------------------------------------------------------------------------|
| Halliburton - TEST uses SAP Ariba to manage procurement activities.                                                             |
| Create an SAP Ariba supplier account and manage your response to procurement activities required by Halliburton - TEST. Sign up |
| Already have an account?                                                                                                    |

### Account Configuration

Please provide information for all mandatory fields. Adding information that is not mandatory provides more details about your business.

Account Configuration allows the System Administrator to set up the Ariba Network for users, ensuring that the information is specific to the supplier and consistent across all users. There are 3 mandatory tabs associated with the Company Profile Tab, they are:

- Company Information
- User Account Information
- Business Details and Terms and Conditions

### HALLIBURTON

### **Company Information**

### Enter the basic information about your company.

| Create account                   |                                                          |                                                                                    | Create account and continue | Cancel |
|----------------------------------|----------------------------------------------------------|------------------------------------------------------------------------------------|-----------------------------|--------|
| First, create an SAP Ariba suppl | ier account, then complete questionnaires required by Ha | lliburton - TEST.                                                                  |                             |        |
| Company information              |                                                          |                                                                                    |                             |        |
|                                  |                                                          | * Indicates a requ                                                                 | ired field                  |        |
| Company Name:*                   |                                                          |                                                                                    |                             |        |
| Country/Region:*                 | United States [USA] $\checkmark$                         | If your company has more<br>one office, enter the main<br>address. You can enter n | re than<br>n office         |        |
| Address:*                        | Line 1                                                   | addresses such as your s                                                           | shipping<br>or other        |        |
| [                                | Line 2                                                   | addresses later in your c<br>profile.                                              | ompany                      |        |
|                                  | Line 3                                                   |                                                                                    |                             |        |
| City:*                           |                                                          |                                                                                    |                             |        |
| State:*                          | Alabama [US-AL]                                          |                                                                                    |                             |        |
| Zip:*                            |                                                          |                                                                                    |                             |        |
|                                  |                                                          |                                                                                    |                             |        |

### **User Account Information**

Please enter your First and Last name appropriately. E-mail ID used should be the one the invitation was sent to.

|                   |                    |           | <ul> <li>Indicates a required field</li> </ul>                                                                |
|-------------------|--------------------|-----------|----------------------------------------------------------------------------------------------------|
| Name:*            | First Name         | Last Name | SAP Business Network<br>Privacy Statement                                                                     |
| Email:*           | aunushahoq@gmail.c | om        |                                                                                                    |
|                   | Use my email as my | username  |                                                                                                    |
| Username:*        |                    |           | Must be in email format(e.g<br>john@newco.com) (i)                                                            |
| Password:*        | Enter Password     |           | minimum of eight characters<br>including upper and lower                                                      |
|                   | Repeat Password    |           | and special characters. (i)                                                                                   |
| Language:         | English            | ~         | The language used when Ariba<br>sends you configurable<br>notifications. This is different<br>than your web b |
| Email orders to:* |                    |           | Customers may send you their<br>orders through Ariba Network.                                                 |
|                   |                    |           | contacts in your organization,<br>create a distribution list and<br>enter the email address here.             |

### HALLIBURTON

ъ

### **Business Details and Terms and Conditions**

Please enter the Business details as shown below and go through the Terms of use and SAP Ariba Privacy Statement before you proceed further and click on "Create account and continue".

| Tell us more about yo                                                                                                    | ur business                          |                                                                                            |                                                  |        |  |
|----------------------------------------------------------------------------------------------------|--------------------------------------|--------------------------------------------------------------------------------------------|--------------------------------------------------|--------|--|
| Product and Service*<br>Categories:                                                                                                    | Enter Product and Service Categories | Add                                                                                        | -or- Browse                                      |        |  |
| Ship-to or Service Locations:*                                                                                                    | Enter Ship-to or Service Location    | Add                                                                                        | -or- Browse                                      |        |  |
| Tax ID:                                                                                                    | Optional                             | Enter your nine-digit<br>number.                                                           | it Company Tax                                   |        |  |
| DUNS Number:                                                                                                    | Optional b<br>n<br>ar                | Enter the nine-digit<br>or Dun & Bradstreet. By d<br>umber is appended with<br>ecount. (i) | number issued<br>default, DUNS<br>''-T'' in test |        |  |
| I have read and agree to the Terms of Use<br>I hereby agree that SAP Business Network will make parts of my (company) information accessible to other users and the public based on my role<br>within the SAP Business Network and the applicable profile visibility settings. Please see the SAP Business Network Privacy Statement to learn how we<br>process personal data. |                                      |                                                                                            |                                                  |        |  |
|                                                                                                    |                                      |                                                                                            | Create account and continue                      | Cancel |  |

| If you are already an existing user and have an Ariba account, please login to your account with your credentials. | In case you forget your credentials and try to sign up again, the below window/screen will pop-up.  |
|----------------------------------------------------------------------------------------------------|----------------------------------------------------------------------------------------------------|
| Supplier Login User Name Password Login Forgot Username or Password                                                | Company Information Company Name* ABCT Company Name* ABCT Country/Region* Inda Address** MDH Life 2 |

#### Note:

- The fields marked with an asterisk (\*) are mandatory. Adding information that is not mandatory provides more details about your business
- If any error persists, please refresh your browser, and delete your cookies. The session expires or gets
  refreshed every 5 mins, please save the form when you are done entering details under each section to avoid rework

### Vendor Record (KRED) Registration Questionnaire

Once logged into the Ariba account, navigate to the "Ariba Proposals and Questionnaires" tab using the drop down on the top left.

| SAP       | Ariba Proposals and Questionnaires | <ul> <li>Standard Account</li> </ul>    | Upgrade                           | TEST MODE                                                                        |
|-----------|------------------------------------|-----------------------------------------|-----------------------------------|----------------------------------------------------------------------------------|
| HALLIB    | SURTON - TEST                      |                                         |                                   |                                                                                  |
| There are | no matched postings.               | Welcome to the A<br>Ariba, Inc. adminis | iba Spend Ma<br>ters this site in | nagement site. This site assists in ide<br>an effort to ensure market integrity. |
|           |                                    |                                         |                                   |                                                                                  |

Please fill in the questionnaire under "Vendor Record (KRED) Registration Questionnaire as shown below:

Click on the link to fill in the KRED Questionnaire

| Ariba Proposals and Questionnaires 👻 | Standard A                        | ccount                                         | Upgrade                                        | TEST MODE                             |                                                                |
|--------------------------------------|-----------------------------------|------------------------------------------------|------------------------------------------------|---------------------------------------|----------------------------------------------------------------|
| HALLIBURTON - TEST                   |                                   |                                                |                                                |                                       |                                                                |
| There are no matched postings.       | Welcome<br>who are n<br>ensure ma | to the <b>Ari</b><br>harket lea<br>arket integ | <b>ba Spend M</b> a<br>ders in quali<br>grity. | anagement site.<br>ty, service, and c | This site assists in identify<br>cost. Ariba, Inc. administer: |
|                                      | Events                            |                                                |                                                |                                       |                                                                |
|                                      | Title                             | ID                                             | End Time                                       | ţ                                     | Event Type                                                     |
|                                      |                                   |                                                |                                                |                                       | No items                                                       |
|                                      | Risk Asses                        | sments                                         | 5                                              |                                       |                                                                |
|                                      | Title                             | ID                                             | End                                            | d Time ↓                              | Eve                                                            |
|                                      |                                   |                                                |                                                |                                       | No items                                                       |
|                                      | Registratio                       | n Ques                                         | stionnaire                                     | S                                     |                                                                |
|                                      | Title                             |                                                |                                                |                                       | ID                                                             |
|                                      | ▼ Status:                         | Open (1)                                       |                                                |                                       |                                                                |
|                                      | Vendor Recor                      | rd (KRED)                                      | Registratior                                   | Questionnaire                         | Doc261092702                                                   |
|                                      |                                   |                                                |                                                |                                       |                                                                |

### HALLIBURTON

Step 1: Under Supplier Name section, enter the Company Name (Legal/Registered Name) in Company Name 1.

| Name †                                               |        |
|------------------------------------------------------|--------|
| ▼ 1 Supplier Name                                    | More + |
| 1.1 Company Name 1                                   | *      |
| 1.2 Company Name 2                                   |        |
| 1.3 Company Name 3                                   |        |
| 1.5 Company Name 4                                   |        |
| 1.6 Does the company have a Doing Business As (DBA)? | * No ~ |

#### Note:

- Field 1.1. Company Name 1 cannot exceed 35 characters (including space).
- Field 1.2. Company Name 2 can be used in case company's name exceeds 35 characters.
- Field 1.4 Company Name 4 will be available if the Place of Incorporation (2.3) is not USA.
- Field 1.6 Does the company have a Doing Business As (DBA)? will be available if the Place of Incorporation (2.3) is USA.
- Field 1.7 Doing Business As (DBA) Name will be available if answer to question 1.6 is Yes. *If there is a DBA name, then select DBA as "Yes" in field 1.6 and enter the DBA name in field 1.7*

#### Step 2: Enter the required fields under Supplier Details section:

2.1 Type of Entity\*

2.3 Place of Incorporation\* - auto populated based on the answer in the Supplier Request Form.

- 2.4 Region (Select only 1 value at the lowest level)\*
- 2.5 Please confirm you have selected the lowest level value available in the Region field above\*
- 2.7 Briefly describe product/services provided to Halliburton\*
- 2.8 Company's website

| ▼ 2 Supplier Details                                                                            |                   |
|-------------------------------------------------------------------------------------------------|-------------------|
| 2.1 Type of Entity                                                                              | * Corporation ~   |
| 2.3 Place of Incorporation                                                                      | * United States   |
| 2.4 Region (Select only 1 value at the lowest level)                                            | *40D_PSL [select] |
| 2.5 Please confirm you have selected the lowest level value available in the Region field above | * Yes 🗸           |
| 2.7 Briefly describe product/services provided to Halliburton                                   | * TEST            |
| 2.8 Company's website                                                                           |                   |

#### Note:

- If the answer on field **2.1 Type of Entity** is set to **Other**, **2.2 If Other is selected, please describe** field will be available.
- If the answer on 2.5 Please confirm you have selected the lowest level value available in the Region field above is set to NO, 2.6 Please select the lowest level value in the Region field will be visible and will serve as a hard stop.

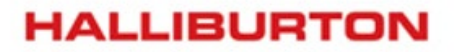

Step 3: Enter the following fields under Type of Ownership section.

- 3.1 If subsidiary, list name and address of Parent Company
- 3.2 If privately owned, who are the principles

#### Note: This question is NOT mandatory

| ▼ 3 Type of Ownership                                      |  |
|------------------------------------------------------------|--|
| 3.1 If subsidiary, list name and address of Parent Company |  |
| 3.2 If privately owned, who are the principles             |  |

Step 4: Enter the following fields under Contact Information section.

- 4.1 Primary AP Email Address\*
- 4.2 Corporate Telephone Number\*
- 4.3 Corporate Fax No.
- 4.4 Clerk's Fax

| ▼ 4 Contact Information                                                                                                    |   |
|----------------------------------------------------------------------------------------------------|---|
| 4.1 Primary AP Email Address (If bank information is provided, this email address must be the same with the Vendor A/P Advice Email provided in the EFT form) | * |
| 4.2 Corporate Telephone Number                                                                                                    | * |
| 4.3 Corporate Fax No.                                                                                                    |   |
| 4.4 Clerk's Fax                                                                                                    |   |
|                                                                                                    |   |

#### Note:

- Field 4.1 Primary AP Email Address should match the AP Advice Email on EFT form (when applicable)
- Field 4.2 Corporate Telephone Number should not have special characters (., #, &\_)
- Field 4.3 Corporate Fax No. should not have special characters (., #, &\_)

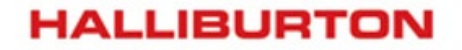

**Step 5:** Enter the **Salesperson Contact Details** section. To add the salesperson contact details, click the **Add Contact Details link.** 

| 4.5 Salesperson Contact Details | Add Salesperson Contact Details (1) |
|---------------------------------|-------------------------------------|
|                                 |                                     |

You will be navigated to the **Contact Details** page, click the **Add New** link to add the salesperson contact details.

Enter the following fields:

- 4.5.1.1 Salesperson\*
- 4.5.1.2 Contact Number\*
- 4.5.1.3 Location\*

| Salesperson Contact Details (1)   |        |                 |                              |
|-----------------------------------|--------|-----------------|------------------------------|
| Contact Details #1                | Delete |                 |                              |
| Salesperson                       |        | *               |                              |
| Contact Number                    |        | *               |                              |
| Email Address                     |        | *               |                              |
| Location                          |        | * United States | ~                            |
| Add an additional Contact Details |        |                 | (*) indicates a required fie |

Once done, click Submit.

| Step 6: Enter the | additional E-mail | address if any, | under sectior | 14.6 and 4.7 |
|-------------------|-------------------|-----------------|---------------|--------------|
|-------------------|-------------------|-----------------|---------------|--------------|

| 4.6 Additional Email Address                | Add Additional Email Address (0) |                 |
|---------------------------------------------|----------------------------------|-----------------|
| ▼ 4.7 Additional Email Address              |                                  |                 |
| 4.7.1 Do you have additional email address? |                                  | * Yes V         |
| 4.7.2 Number of Email Addresses             |                                  | * 1 v           |
| ▼ 4.7.3 Email Address 1                     |                                  |                 |
| 4.7.3.1 Email Address                       |                                  | *               |
| 4.7.3.2 Email Address Note                  |                                  | * Unspecified V |
| 4.7.3.3 For Deletion?                       |                                  | * No V          |
|                                             |                                  |                 |

### HALLIBURTON

Step 7: Enter the following fields under Supplier Address section:

5.1 Physical Address\*

5.4 Postal Code/Zip Code\*

5.5 Is your Physical Address same with your Remittance Address\*. If **YES** is selected, field **9.12 Provide a sample copy of invoice**\* will be available and will require you to upload a file.

| ▼ 5 Supplier Address                                          |                                                            |
|---------------------------------------------------------------|------------------------------------------------------------|
|                                                               | *Show More                                                 |
|                                                               | Street: (i) House Number: (i)                              |
|                                                               | Street 2:                                                  |
|                                                               | Street 3:                                                  |
| 5.1 Physical Address                                          | District:                                                  |
|                                                               | Postal Code: (i) City: * Houston (i)                       |
|                                                               | Country: United States (US) V (i) Region: Texas (TX) V (i) |
|                                                               | Time Zone: CST (i) Tax Jurisdiction:                       |
| 5.4 Postal Code/Zip Code                                      | *                                                          |
| 5.5 Is your Physical Address same as your Remittance Address? | * Unspecified V                                            |
|                                                               |                                                            |
| 9.12 Provide a sample copy of invoice *                       | *Attach a file                                             |

**Step 8:** If the Physical Address and the Remittance Address are not the same, answer question **5.6 Number of Remittance Addresses**\*. You may add up to 10 remittance addresses under **Remittance Information** section.

| 5.5 Is your Physical Address same as your Remittance Address? | * No v |
|---------------------------------------------------------------|--------|
| 5.6 Number of Remittance Addresses                            | * 1 ~  |

#### **Step 9:** In **Supplier Address** section, enter the remaining fields:

- 5.7 Dun & Bradstreet No
- 5.8 Dun and Bradstreet rating

| 5.7 Dun & Bradstreet No. (Get Free DUNS Number Only, right-click this LINK to open a new tab or window.) |  |
|----------------------------------------------------------------------------------------------------|--|
| 5.8 Dun and Bradstreet rating                                                                            |  |

**Note:** To get free **DUNS Number**, navigate to <u>https://www.grants.gov/web/grants/applicants/organization-registration/step-1-obtain-duns-number.html</u>

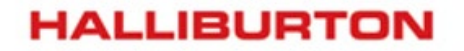

**Step 10:** Under **Factoring Agent** section, confirm if the vendor receivable is being handled by a factoring agent. If **YES** is selected, field **6.2 Provide a copy of "Notice of Levy" or "Notice of Assignment"** will be available and will require you to upload a file.

| ▼ 6 Factoring Agent                                               |                |
|-------------------------------------------------------------------|----------------|
| 6.1 Is the Vendor receivable being handle by a factoring agent?   | * Yes ~        |
| 6.2 Provide a copy of "Notice of Levy" or "Notice of Assignment". | *Attach a file |

Note: Field 7.3 can be used to upload any additional documentation as necessary

| ▼ 7 Miscellaneous Attachments                                                                                      |               |
|----------------------------------------------------------------------------------------------------|---------------|
| 7.3 Use this field to upload additional documents if required. For multiple files, attach documents as a ZIP file. | Attach a file |

**Step 11a:** If the Physical Address and the Remittance Address are the same, **Financial Information** section will be available. Enter the following required field:

- 8.1 Payment Details
- 8.1.1 How will you be getting paid\*

| Name †                              |   |            |
|-------------------------------------|---|------------|
| ▼ 8 Financial Information           |   |            |
| ▼ 8.1 Payment Details               |   |            |
| 8.1.1 How will you be getting paid? | * | Check 🗸    |
|                                     |   | Check      |
|                                     | * | Electronic |

### HALLIBURTON

**Step 12a:** If you select **Electronic** in question **8.1.1 How will you be getting paid**, the following fields will appear and must be completed:

8.1.2.1 Bank Information\*

8.1.3 Please provide the completed EFT Form (see reference for the form). For multiple files, attach documents as ZIP file.\*

8.1.4 Please provide supporting documents for every bank details added. Select all applicable.\*

| ▼ 8 F           | inancial Information                                                                                                    |                                         |                              |
|-----------------|----------------------------------------------------------------------------------------------------|-----------------------------------------|------------------------------|
| ▼ 8.1           | 1 Payment Details                                                                                                    |                                         |                              |
| ٤               | 8.1.1 How will you be getting paid?                                                                                                    |                                         | * Electronic V               |
| ş               | 8.1.2 Bank Information Add Ba                                                                                                    | nk Information (1)                      |                              |
| 2<br>           | 8.1.3 Please provide the completed EFT For<br>Reference to download the EFT Form and for<br>needed).<br>For multiple files, attach documents as a ZII<br>References V | orm (see<br>or guidance if<br>P file. 🔳 | *Attach a file               |
|                 | Reference Documents                                                                                                    | s for every                             | Bank Letter     Voided Check |
| ▼ <sup>19</sup> | EFT GUIDE ARGENTINA.pdf                                                                                                    | oleted without                          |                              |
| < peri          | 🛃 EFT GUIDE BRASIL.pdf                                                                                                    |                                         |                              |
|                 | 🛃 EFT GUIDE ENGLISH.pdf                                                                                                    | l field                                 |                              |
|                 | 🛃 EFT GUIDE ESPAÑOL.pdf                                                                                                    |                                         |                              |
| Sub             | 🛃 EFT Form.pdf                                                                                                    | d Last Bid Save                         | e draft Compose Message      |
|                 | Download all attachments                                                                                                    |                                         |                              |
|                 |                                                                                                    | -                                       |                              |

NOTE: Please refer to page 16 for instructions on How to Add Bank Information.

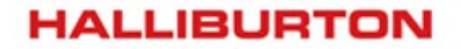

**Step 11b:** If the Physical Address and the Remittance Address are not the same, enter the needed **Remittance Address** information.

| ▼ 9 Remittance Information 1 |                                                                                                    |
|------------------------------|----------------------------------------------------------------------------------------------------|
| 9.1 Remittance Country       | * Unspecified v                                                                                                    |
|                              | *Show More                                                                                                    |
|                              | Street: House Number:                                                                                                    |
|                              | Street 2:                                                                                                    |
| 9.7 Remittance Address       | Street 3:                                                                                                    |
|                              | District:                                                                                                    |
|                              | Postal Code: O City: *                                                                                                    |
|                              | Country: (no value) v (in value) v (in value |

#### Note:

- Sections 9-18 (Remittance Information Section) will appear based on the number of remittance address selected.
- For **Field 9.6 AP Email Address**, the email address must be the same with the Vendor A/P Advice Email provided in the EFT form.

| 9.6 AP Email Address (If bank information is provided, this email address must be the same with the Vendor A/P Advice Email provided in the EFT form) |                                                                                                    |   |
|----------------------------------------------------------------------------------------------------|----------------------------------------------------------------------------------------------------|---|
| ,                                                                                                    | 9.6 AP Email Address (If bank information is provided, this email address<br>must be the same with the Vendor A/P Advice Email provided in the EFT<br>form) | * |

- If the Physical Address and the Remittance Address are not the same, **Payment Details** section will be added under **Remittance Address** section, Field 9.7.1.
- If the Physical Address and the Remittance Address are not the same, **please upload a sample copy of invoice** under filed 9.12.

| ▼ 9.7 Payment Details                                             |                 |
|-------------------------------------------------------------------|-----------------|
| 9.7.1 How will you be getting paid?                               | * Unspecified V |
| 9.12 Provide a sample copy of invoice *                           | *Attach a file  |
| 10. The Information (The Order much be completed without paris do |                 |

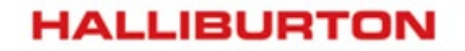

**Step 12b:** If you select **Electronic** in question **9.7.1 How will you be getting paid**, the following fields will appear and must be completed:

9.7.2 Bank Information\*

9.8 Please provide the completed EFT Form (see reference for the form). For multiple files, attach documents as ZIP file.\*

9.9 Please provide supporting documents for every bank details added. Select all applicable.\*

|   | 9.7.1 How will you be getting paid?                                                                                                    |                                  | * Electronic V                          |
|---|----------------------------------------------------------------------------------------------------|----------------------------------|-----------------------------------------|
|   | 9.7.2 Bank Information Add Bank I                                                                                                    | nformation (0)                   |                                         |
|   | 9.8 Please provide the completed EFT For<br>bank details added (see reference for the for<br>For multiple files, attach documents as ZIP<br>References >>> | rm for every<br>orm).<br>file. 🖻 | *Attach a file                          |
|   | Reference Documents                                                                                                    | or<br>ple.                       | * Bank Letter                           |
|   | 🛃 EFT GUIDE ARGENTINA.pdf                                                                                                    |                                  |                                         |
| < | 🛃 EFT GUIDE BRASIL.pdf                                                                                                    |                                  | *Attach a file                          |
|   | 🚱 EFT GUIDE ENGLISH.pdf                                                                                                    | d field                          |                                         |
|   | 🛃 EFT GUIDE ESPAÑOL.pdf                                                                                                    |                                  |                                         |
| S | 🛃 EFT Form.pdf                                                                                                    | ad Last Bid                      | Save draft Compose Message Excel Import |
|   | Download all attachments                                                                                                    |                                  |                                         |
|   |                                                                                                    | -                                |                                         |
|   |                                                                                                    |                                  |                                         |
| _ |                                                                                                    |                                  |                                         |

NOTE: Please refer to page 16 for instructions on How to Add Bank Information.

### HALLIBURTON

How to add Bank Details: To add banking details, click Add Bank Information.

8.1.2 Bank Information Add Bank Information

You will be navigated to this section, click Add New under Bank Details.

| Bank Details (0)                                                                                                    |                  |                                   |
|----------------------------------------------------------------------------------------------------|------------------|-----------------------------------|
| Bank Details NOTES: - For International Banking, provide the SWIFT code In the State/Province/Region field, enter an abbreviation with 1-6 characters Bank Key and Account Number are mandatory fields. | Bank Control Key | Bank Account Continuation (exceed |
| Add new                                                                                                    |                  |                                   |

### Enter the fields under **Bank Details**\*

|   | * Bank Type:                 |               |                                                                       |
|---|------------------------------|---------------|-----------------------------------------------------------------------|
|   | Darik iu.                    |               |                                                                       |
|   | Country:                     | United States |                                                                       |
|   | Bank Name:                   |               |                                                                       |
|   | Bank Branch:                 |               |                                                                       |
|   | Street:                      |               |                                                                       |
|   | City:                        |               |                                                                       |
|   | State/Province/Region:       |               |                                                                       |
|   | Postal Code:                 |               | Following fields are mandatory:                                       |
|   | Account Holder Name:         |               | <ul> <li>Account Holder Name</li> <li>Bank Key/ABA Routing</li> </ul> |
|   | Bank Key/ABA Routing Number: |               | Number     Account Number                                             |
| Ξ |                              |               | K Dank Kaula DA Dauting Number is not                                 |
|   | Account Number:              |               | available, use Swift Code                                             |
|   | IBAN Number:                 |               | IBAN is NOT mandatory, except for in Europe                           |
|   | SWIFT Code:                  |               |                                                                       |
|   | Bank Control Key: N          | o Choice 🗸    |                                                                       |
|   |                              |               |                                                                       |

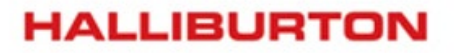

Enter additional fields under **Bank Details** section: Bank Control Key Bank Account Continuation (exceed of 18 digits)

Bank Account Continuation (exceed of To Bank Account Currency\*

| Bank Control Key (Maximum two characters allowed) |                 |
|---------------------------------------------------|-----------------|
| Bank Account Continuation (exceed of 18 digits)   |                 |
| Bank Account Currency                             | * Unspecified V |

### Note:

- **Banking Details should match the EFT and Bank Letter.** There should not be any mismatch on fields such as Depository Institution Name (Bank Name), Company Name, Account Number, IBAN, Bank Currency, Bank Account Holder Name and Bank Key/ABA Routing Number and Account
- The following fields are mandatory: Account Holder Name, Bank Key/ABA Routing Number and Account Number. If Bank Key/ABA Routing Number is not available, use Swift Code
- Do not use spaces or special characters in the following fields: Bank Key/ABA Routing Number, Account Number and IBAN Number.
- Account Number should not exceed 18 characters. If exceeds, use secondary Bank Number field.

Bank Account Continuation (exceed of 18 digits)

- Bank Letter must be current (from the past 12 months)
- IBAN field is not mandatory, **except for Europe.** When not available, please leave the field blank.
- For Oman, IBAN is not required.
- For International Banking, provide the SWIFT code.
  - MENA region: UAE, Saudi Ariba, Kuwait, Oman, Bahrain etc. provide Swift code as Bank key.
  - Pakistan: Halliburton specific bank key is advised
  - Europe: Netherlands & Belgium use Swift Code as Bank Key
  - APAC: Swift Code is used as Bank Key for Indonesia, Brunei, Malaysia, Vietnam, Myanmar
  - For China it's 11- or 12-digits numeric Bank Key.
  - Africa: Bank key is required
  - Italy: 10 digits of Bank key
- For Russia, bank letter should include bank key.
- For Russia, use first 2 digit of Account Number for "Bank Control Key" field and the remaining 18 digits for "Account Number" field.
- In the State/Province/Region Field, enter an abbreviation with 1-6 characters.

Once done, click **Submit**.

### NOTE: Please refer to page 24 for additional guidance on Banking Detail requirements.

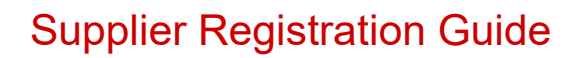

### HALLIBURTON

### Step 13: The following fields will appear in the Tax Information section based on the below criteria:

### • If the Place of Incorporation (2.3) is USA, the following fields will appear in the Tax Information section:

| 2.3 Place of Incorporation | * | United States | $\mathbf{v}$ |  |
|----------------------------|---|---------------|--------------|--|
|                            |   |               |              |  |

### If TIN (Tax Identification Number) is selected in 18.1

| ▼ 19 Tax Information (Tax Code must be completed without periods, dashes, or spaces) |                                                |
|--------------------------------------------------------------------------------------|------------------------------------------------|
| 19.1 Do you have SSN (Social Security Number) or TIN (Tax Identification Number)?    | * TIN (Tax Identification Number) $\checkmark$ |
| 19.3 US Tax Identification Number (Format: XX-XXXXXX)                                | * 99-9999999                                   |

### If SSS (Social Security Number) is selected in 18.1

| ▼ 19 Tax Information (Tax Code must be completed without periods, dashes, or spaces) |                                  |
|--------------------------------------------------------------------------------------|----------------------------------|
| 19.1 Do you have SSN (Social Security Number) or TIN (Tax Identification Number)?    | * SSN (Social Security Number) 🗸 |
| 19.2 US Social Security Number (Format: XXX-XX-XXXX)                                 | *                                |

#### • If the Place of Incorporation (2.3) is Brazil, the following fields will appear in the Tax Information section:

| 2.3 Place of Incorporation                                                           | * Brazil        |
|--------------------------------------------------------------------------------------|-----------------|
| ▼ 19 Tax Information (Tax Code must be completed without periods, dashes, or spaces) |                 |
| 19.4 CNPJ Number                                                                     |                 |
| 19.5 CPF Number                                                                      | 99-9999999      |
| 19.6 State Tax Number                                                                |                 |
| 19.7 City Tax Number                                                                 |                 |
| 19.19 Is this a Non-US Supplier that performed services for Halliburton in the US?   | * Unspecified V |

### • If the Place of Incorporation (2.3) is Colombia, the following fields will appear in the Tax Information section:

| 2.3 Place of Incorporation                                                           | * Colombia V    |
|--------------------------------------------------------------------------------------|-----------------|
|                                                                                      |                 |
| ▼ 19 Tax Information (Tax Code must be completed without periods, dashes, or spaces) |                 |
| 19.8 Colombia Tax Number                                                             |                 |
| 19.19 Is this a Non-US Supplier that performed services for Halliburton in the US?   | ★ Unspecified ∨ |

### HALLIBURTON

### • If the Place of Incorporation (2.3) is Canada, the following fields will appear in the Tax Information section:

| 2.3 Place of Incorporation                                                                                                    | * Canada 🗸 🗸    |  |
|----------------------------------------------------------------------------------------------------|-----------------|--|
|                                                                                                    |                 |  |
| ▼ 19 Tax Information (Tax Code must be completed without periods, dashes, or spaces)                                                                                                    |                 |  |
| 19.10 GST                                                                                                    | *               |  |
| 19.18 Attach the GST/HST Registry Confirmation Notice.<br>For Canada GST/HST, right-click this LINK to open a new tab or window.<br>See attached for instructions on how to fill out Canada GST/HST. | *Attach a file  |  |
| 19.19 Is this a Non-US Supplier that performed services for Halliburton in the US?                                                                                                    | ★ Unspecified ∨ |  |

### • If the **Place of Incorporation (2.3)** is **India**, the following fields will appear in the Tax Information section:

| 2.3 Place of Incorporation                                                           | * India V       |
|--------------------------------------------------------------------------------------|-----------------|
| ▼ 19 Tax Information (Tax Code must be completed without periods, dashes, or spaces) |                 |
| 19.11 GST                                                                            | *               |
| 19.12 PAN (Permanent Account Number)                                                 | * 99-9999999    |
| 19.13 PAN Document                                                                   | *Attach a file  |
| 19.19 Is this a Non-US Supplier that performed services for Halliburton in the US?   | * Unspecified V |

#### Note: For India specific GST number, use the following:

- GST Number (If Registered)
- 0 Not Registered
- 1 Composition Scheme
- 2 Special Economic Zone

# • If the selected **Place of Incorporation** is not mentioned in the previous bullets, the following fields will appear in Tax Information section:

| ▼ 19 Tax Information (Tax Code must be completed without periods, dashes, or spaces) |                 |
|--------------------------------------------------------------------------------------|-----------------|
| 19.14 Tax Number 1                                                                   |                 |
| 19.15 Tax Number 2                                                                   | 99-9999999      |
| 19.16 Tax Number 3                                                                   |                 |
| 19.17 Tax Number 4                                                                   |                 |
| 19.19 Is this a Non-US Supplier that performed services for Halliburton in the US?   | * Unspecified V |

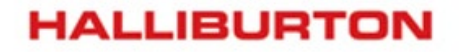

• If the selected **Place of Incorporation** is using a **VAT Registration Number**, the following fields will appear in Tax Information section:

| ▼ 19 Tax Information (Tax Code must be completed without periods, dashes, or spaces) |                 |
|--------------------------------------------------------------------------------------|-----------------|
| 19.9 VAT Registration Number                                                         |                 |
| 19.19 Is this a Non-US Supplier that performed services for Halliburton in the US?   | * Unspecified V |

Note: Tax code for the Norway country always ends with letters MVA

**Step 14: Under Tax Information** section, if **YES** is selected for Field 19.19, Field 19.20 6.2 Please provide W-8 form (For W-8 forms, right-click this LINK to open a new tab or window.)\* will be available and will require you to upload a file.

| 19.19 Is this a Non-US Supplier that performed services for Halliburton in the US?                 | * Yes V        |
|----------------------------------------------------------------------------------------------------|----------------|
| 19.20 Please provide W-8 form (For W-8 forms, right-click this LINK to open a new tab or window.)* | *Attach a file |

**Step 15:** Complete **20.1 Provide a W-9 - Request for Taxpayer Identification Number and Certification**\* by uploading a file for TIN identification and certification.

Note: W-9 Document section will only be available if the Place of Incorporation is USA.

| ▼ 20 W-9 Document                                                                                                    |                |
|----------------------------------------------------------------------------------------------------|----------------|
| 20.1 Provide a W-9 - Request for Taxpayer Identification Number and Certification (For W-9 form, right-click this LINK to open a new tab or window. | *Attach a file |

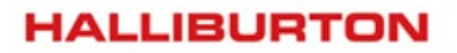

### Step 16: Enter the required field under Supplier Diversity – Diverse Company Classification section:

Supplier Diversity - Diverse Company Classification Less... -

Halliburton recognizes the importance of utilizing diverse business enterprises that offer quality products and services on a competitive basis and seeks to provide the maximum opportunity for their participation in our procurement and sourcing processes. The purpose of this section is to ensure that Halliburton captures the diversity information for our suppliers.

Please read each of diversity designations for your company below. At the end of this section, please select which apply to your company.

# **Note: Supplier Diversity – Diverse Company Classification** section will only be available if the **Place of Incorporation** is **USA** and **Canada**.

 If the Place of Incorporation (2.3) is Canada, the following fields will appear in Supplier Diversity – Diverse Company Classification section:

Please select the diversity designation that apply to your company.\*

| 22.1.1 Canada - Aboriginal Business                                                                                                    | Less – |                                                                                                    |  |
|----------------------------------------------------------------------------------------------------|--------|----------------------------------------------------------------------------------------------------|--|
| "Aboriginal Business" means a business enterprise that is legally registered in one of the Provinces or Territories in Canada where the Work is to be performed and is: (a) a band as defined<br>the Indian Act, including without limitation Métis, Inuit or Indians; (b) a sole proprietorship; (c) a limited company; (d) a co-operative; (e) a partnership; (f) a not-for-profit organization; or a (g<br>joint venture consisting of one or more (Aboriginal) enterprise; and the foregoing has at least fifty-one percent (51%) ownership by Aboriginal Peoples for which the management and daily<br>business operations are controlled and operated by one or more such individuals.<br>ABC - Aboriginal Business Certified (Company meets the criteria to be designated as an Aboriginal Business, and is registered)<br>ABN - Aboriginal Business Not-Certified (Company meets the criteria to be designated as an Aboriginal Business, and is not registered) |        |                                                                                                    |  |
| 22.1.2 Unknown (NKN)                                                                                                    | Less – |                                                                                                    |  |
| Your company does not wish to disclose the ownership status of your company.                                                                                                    |        |                                                                                                    |  |
| 22.1.3 Non-Minority Owned Business (NMS)                                                                                                    | Less – |                                                                                                    |  |
| Your company does not meet the criteria to be designated as a small, woman, or minority owned<br>business. If your company headquarters are outside the U.S., please select this designation.                                                                                                    |        |                                                                                                    |  |
|                                                                                                    |        |                                                                                                    |  |
|                                                                                                    |        |                                                                                                    |  |
| 22.2 Please select the diversity designation that apply to your company.                                                                                                    |        | * Non-Minority Owned Business (NMS) 🗸                                                                                                    |  |
| 22.2 Please select the diversity designation that apply to your company.                                                                                                    |        | * Non-Minority Owned Business (NMS) V<br>(ABN) Aboriginal Business Not-Cert                                                                                                    |  |
| 22.2 Please select the diversity designation that apply to your company. (*) indicates a required field                                                                                                    |        | * Non-Minority Owned Business (NMS) v<br>(ABN) Aboriginal Business Not-Cert<br>(ABC) Aboriginal Business Cert                                                                                                   |  |
| 22.2 Please select the diversity designation that apply to your company. (*) indicates a required field                                                                                                    |        | <ul> <li>* Non-Minority Owned Business (NMS) </li> <li>(ABN) Aboriginal Business Not-Cert</li> <li>(ABC) Aboriginal Business Cert</li> <li>Unknown (NKN)</li> </ul>                                             |  |
| 22.2 Please select the diversity designation that apply to your company. (*) indicates a required field                                                                                                    |        | <ul> <li>* Non-Minority Owned Business (NMS) ~</li> <li>(ABN) Aboriginal Business Not-Cert</li> <li>(ABC) Aboriginal Business Cert</li> <li>Unknown (NKN)</li> <li>Non-Minority Owned Business (NMS)</li> </ul> |  |
| 22.2 Please select the diversity designation that apply to your company. (*) indicates a required field                                                                                                    |        | <ul> <li>* Non-Minority Owned Business (NMS) </li> <li>(ABN) Aboriginal Business Not-Cert</li> <li>(ABC) Aboriginal Business Cert</li> <li>Unknown (NKN)</li> <li>Non-Minority Owned Business (NMS)</li> </ul>  |  |

- HALLIBURTON
- If the Place of Incorporation (2.3) is United States, the following fields will appear in Supplier Diversity Diverse Company Classification section:

Please select the diversity designation that apply to your company.\*

| More + |                                                                                                    |
|--------|----------------------------------------------------------------------------------------------------|
| More + |                                                                                                    |
| More + |                                                                                                    |
| More + |                                                                                                    |
| More + |                                                                                                    |
| More + |                                                                                                    |
| More + |                                                                                                    |
|        | More +       More +       More +       More +       More +       More +       More +       More +       More + |

| ▼ 21.1.5 Small Business (SBE)                                                                                                    | More + |  |
|----------------------------------------------------------------------------------------------------|--------|--|
| 21.1.5.1 Your company meets the criteria to be designated as a small business as designated by the U.S. Small Business Administration. http://www.sba.gov/category/navigation-structure/contracting/contracting-officials/eligibility-size-standards | More + |  |

| 21.2 Please select the diversity designation that apply to your company. | *[ | (NKN) UNKNOWN V                         |
|--------------------------------------------------------------------------|----|-----------------------------------------|
| (*) indicates a required field                                           |    | (AFC) AFC Asian-Pacific-Female-Cert     |
|                                                                          |    | (AFN) AFN Asian-Pacific-Female-Not Cert |
|                                                                          |    | (AMC) AMC Asian-Pacific-Male-Cert       |
|                                                                          |    | (AMN) AMN Asian-Pacific-Male-Not Cert   |
|                                                                          |    | (BFC) BFC Black-Female-Cert             |
|                                                                          |    | (BFN) BFN Black-Female-Not Cert         |
|                                                                          |    | (BMC) BMC Black-Male-Cert               |
|                                                                          |    | (BMN) BMN Black-Male-Not Cert           |
|                                                                          |    |                                         |

Step 32: Once completed, click on "Submit Entire Response" and click on "OK" to submit.

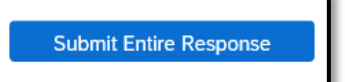

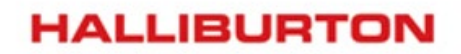

For any queries **Compose a message:** use this section to convey any message.

| Compo           | ose Message                                                          |      |        |
|-----------------|----------------------------------------------------------------------|------|--------|
| Compose New     | Message                                                              | Send | Cancel |
| From:           | SLP REGRESSION TEST AH (TEST SUPPLIER)                               |      |        |
| To:             | Project Team                                                         |      |        |
| Subject:        | Doc261092702 - Vendor Record (KRED) Registration Questionnaire       |      |        |
| Attachments:    | Attach a file                                                        |      |        |
| B I <u>U</u> ⋮Ξ | $= -size - \checkmark - font - \checkmark \land \land \land \oslash$ |      |        |
|                 |                                                                      |      |        |
|                 |                                                                      |      |        |
|                 |                                                                      |      |        |
|                 |                                                                      |      |        |
|                 |                                                                      |      |        |
|                 |                                                                      |      |        |
|                 |                                                                      |      |        |
|                 |                                                                      |      |        |
|                 |                                                                      |      |        |
|                 |                                                                      |      |        |

### Additional Guidance on Banking Details

### Mandatory Information for Banking Details and EFT your reference:

### APAC & Australasia

|                                                                                                    |                                                                                                    |                                                                                                    |                                                                                                    |                                                                                                    |                                                                                                    | Wallauce                                                                                                    | i y intornation                                                                                                    | 1                                                                                                    |                                                                                                    | aseranasia                                                                                                    |                                                                                                    |                                                                                                    |                                                                                                    |                                                                                                    |                                                                                                    |                                                                                                    |
|----------------------------------------------------------------------------------------------------|----------------------------------------------------------------------------------------------------|----------------------------------------------------------------------------------------------------|----------------------------------------------------------------------------------------------------|----------------------------------------------------------------------------------------------------|----------------------------------------------------------------------------------------------------|----------------------------------------------------------------------------------------------------|----------------------------------------------------------------------------------------------------|----------------------------------------------------------------------------------------------------|----------------------------------------------------------------------------------------------------|----------------------------------------------------------------------------------------------------|----------------------------------------------------------------------------------------------------|----------------------------------------------------------------------------------------------------|----------------------------------------------------------------------------------------------------|----------------------------------------------------------------------------------------------------|----------------------------------------------------------------------------------------------------|----------------------------------------------------------------------------------------------------|
| Singapore                                                                                                    | China                                                                                                    | Japan                                                                                                    | Thailand                                                                                                    | South Korea                                                                                                    | Philippines                                                                                                    | Myanmar                                                                                                    | Vietnam                                                                                                    | Indonesia                                                                                                    | Malaysia                                                                                                    | Brunei                                                                                                    | Bangladesh                                                                                                    | India                                                                                                    | Australia                                                                                                    | New Zealand                                                                                                    | Papua New<br>Guinea                                                                                                    | Pakistan                                                                                                    |
| Bank key                                                                                                    | Bank key                                                                                                    | Bank Key                                                                                                    | Swift Code                                                                                                    | Swift Code                                                                                                    | Swift Code                                                                                                    | Swift Code                                                                                                    | Swift Code                                                                                                    | Swift<br>Code/Bank<br>Key                                                                                                    | Swift Code                                                                                                    | Swift Code                                                                                                    | Bank key                                                                                                    | IFSC Code                                                                                                    | BSB Code                                                                                                    | BSB Code                                                                                                    | BSB Code                                                                                                    | Swift Code                                                                                                    |
| Depository<br>Institution<br>Name                                                                                              | Depository<br>Institution                                                                                                    | Depository<br>Institution                                                                                                    | Depository<br>Institution                                                                                                    | Depository<br>Institution                                                                                                    | Depository<br>Institution                                                                                                    | Depository<br>Institution                                                                                                    | Depository<br>Institution<br>Name                                                                                              | Depository<br>Institution                                                                                                    | Depository<br>Institution                                                                                                    | Depository<br>Institution                                                                                                    | Depository<br>Institution<br>Name                                                                                              | Depository<br>Institution                                                                                                    | Depository<br>Institution                                                                                                    | Depository<br>Institution<br>Name                                                                                              | Depository<br>Institution                                                                                                    | Depository<br>Institution                                                                                                    |
| Account<br>Number                                                                                                    | Account<br>Number                                                                                                    | Account<br>Number                                                                                                    | Account<br>Number                                                                                                    | Account<br>Number                                                                                                    | Account<br>Number                                                                                                    | Account<br>Number                                                                                                    | Account<br>Number                                                                                                    | Account<br>Number                                                                                                    | Account<br>Number                                                                                                    | Account<br>Number                                                                                                    | Account<br>Number                                                                                                    | Account<br>Number                                                                                                    | Account<br>Number                                                                                                    | Account<br>Number                                                                                                    | Account<br>Number                                                                                                    | Account<br>Number                                                                                                    |
| Bank Country                                                                                                    | Bank Country                                                                                                    | Bank Country                                                                                                    | Bank Country                                                                                                    | Bank Country                                                                                                    | Bank Country                                                                                                    | Bank Country                                                                                                    | Bank Country                                                                                                    | Bank Country                                                                                                    | Bank Country                                                                                                    | Bank Country                                                                                                    | Bank Country                                                                                                    | Bank Country                                                                                                    | Bank Country                                                                                                    | Bank Country                                                                                                    | Bank Country                                                                                                    | Bank Country                                                                                                    |
| Bank Holder                                                                                                    | Bank Holder                                                                                                    | Bank Holder                                                                                                    | Bank Holder                                                                                                    | Bank Holder                                                                                                    | Bank Holder                                                                                                    | Bank Holder                                                                                                    | Bank Holder                                                                                                    | Bank Holder                                                                                                    | Bank Holder                                                                                                    | Bank Holder                                                                                                    | Bank Holder                                                                                                    | Bank Holder                                                                                                    | Bank Holder                                                                                                    | Bank Holder                                                                                                    | Bank Holder                                                                                                    | Bank Holder                                                                                                    |
| Name                                                                                                    | Name                                                                                                    | Name                                                                                                    | Name                                                                                                    | Name                                                                                                    | Name                                                                                                    | Name                                                                                                    | Name                                                                                                    | Name                                                                                                    | Name                                                                                                    | Name                                                                                                    | Name                                                                                                    | Name                                                                                                    | Name                                                                                                    | Name                                                                                                    | Name                                                                                                    | Name                                                                                                    |
| Branch                                                                                                    | Branch                                                                                                    | Branch                                                                                                    | Branch                                                                                                    | Branch                                                                                                    | Branch                                                                                                    | Branch                                                                                                    | Branch                                                                                                    | Branch                                                                                                    | Branch                                                                                                    | Branch                                                                                                    | Branch                                                                                                    | Branch                                                                                                    | Branch                                                                                                    | Branch                                                                                                    | Branch                                                                                                    | Branch                                                                                                    |
| Company                                                                                                    | Company                                                                                                    | Company                                                                                                    | Company                                                                                                    | Company                                                                                                    | Company                                                                                                    | Company                                                                                                    | Company                                                                                                    | Company                                                                                                    | Company                                                                                                    | Company                                                                                                    | Company                                                                                                    | Company                                                                                                    | Company                                                                                                    | Company                                                                                                    | Company                                                                                                    | Company                                                                                                    |
| Name                                                                                                    | Name                                                                                                    | Name                                                                                                    | Name                                                                                                    | Name                                                                                                    | Name                                                                                                    | Name                                                                                                    | Name                                                                                                    | Name                                                                                                    | Name                                                                                                    | Name                                                                                                    | Name                                                                                                    | Name                                                                                                    | Name                                                                                                    | Name                                                                                                    | Name                                                                                                    | Name                                                                                                    |
| Name<br>Contact Name                                                                                                    | Name<br>Contact Name                                                                                                    | Name<br>Contact Name                                                                                                    | Name<br>Contact Name                                                                                                    | Name<br>Contact Name                                                                                                    | Name<br>Contact Name                                                                                                    | Name<br>Contact Name                                                                                                    | Name<br>Contact Name                                                                                                    | Name<br>Contact Name                                                                                                    | Name<br>Contact Name                                                                                                    | Name<br>Contact Name                                                                                                    | Name<br>Contact Name                                                                                                    | Name<br>Contact Name                                                                                                    | Name<br>Contact Name                                                                                                    | Name<br>Contact Name                                                                                                    | Name<br>Contact Name                                                                                                    | Name<br>Contact Name                                                                                                    |
| Name<br>Contact Name<br>Taxpayer<br>Identification                                                                             | Name<br>Contact Name<br>Taxpayer<br>Identification                                                                             | Name<br>Contact Name<br>Taxpayer<br>Identification                                                                             | Name<br>Contact Name<br>Taxpayer<br>Identification                                                                             | Name<br>Contact Name<br>Taxpayer<br>Identification                                                                             | Name<br>Contact Name<br>Taxpayer<br>Identification                                                                             | Name<br>Contact Name<br>Taxpayer<br>Identification                                                                             | Name<br>Contact Name<br>Taxpayer<br>Identification                                                                             | Name<br>Contact Name<br>Taxpayer<br>Identification                                                                             | Name<br>Contact Name<br>Taxpayer<br>Identification                                                                             | Name<br>Contact Name<br>Taxpayer<br>Identification                                                                             | Name<br>Contact Name<br>Taxpayer<br>Identification                                                                             | Name<br>Contact Name<br>Taxpayer<br>Identification                                                                             | Name<br>Contact Name<br>Taxpayer<br>Identification                                                                             | Name<br>Contact Name<br>Taxpayer<br>Identification                                                                             | Name<br>Contact Name<br>Taxpayer<br>Identification                                                                             | Name<br>Contact Name<br>Taxpayer<br>Identification                                                                             |
| Name<br>Contact Name<br>Taxpayer<br>Identification<br>Contact Email                                                            | Name<br>Contact Name<br>Taxpayer<br>Identification<br>Contact Email                                                            | Name<br>Contact Name<br>Taxpayer<br>Identification<br>Contact Email                                                            | Name<br>Contact Name<br>Taxpayer<br>Identification<br>Contact Email                                                            | Name<br>Contact Name<br>Taxpayer<br>Identification<br>Contact Email                                                            | Name<br>Contact Name<br>Taxpayer<br>Identification<br>Contact Email                                                            | Name<br>Contact Name<br>Taxpayer<br>Identification<br>Contact Email                                                            | Name<br>Contact Name<br>Taxpayer<br>Identification<br>Contact Email                                                            | Name<br>Contact Name<br>Taxpayer<br>Identification<br>Contact Email                                                            | Name<br>Contact Name<br>Taxpayer<br>Identification<br>Contact Email                                                            | Name<br>Contact Name<br>Taxpayer<br>Identification<br>Contact Email                                                            | Name<br>Contact Name<br>Taxpayer<br>Identification<br>Contact Email                                                            | Name<br>Contact Name<br>Taxpayer<br>Identification<br>Contact Email                                                            | Name<br>Contact Name<br>Taxpayer<br>Identification<br>Contact Email                                                            | Name<br>Contact Name<br>Taxpayer<br>Identification<br>Contact Email                                                            | Name<br>Contact Name<br>Taxpayer<br>Identification<br>Contact Email                                                            | Name<br>Contact Name<br>Taxpayer<br>Identification<br>Contact Email                                                            |
| Name<br>Contact Name<br>Taxpayer<br>Identification<br>Contact Email<br>Address                                                 | Name<br>Contact Name<br>Taxpayer<br>Identification<br>Contact Email<br>Address                                                 | Name<br>Contact Name<br>Taxpayer<br>Identification<br>Contact Email<br>Address                                                 | Name<br>Contact Name<br>Taxpayer<br>Identification<br>Contact Email<br>Address                                                 | Name<br>Contact Name<br>Taxpayer<br>Identification<br>Contact Email<br>Address                                                 | Name<br>Contact Name<br>Taxpayer<br>Identification<br>Contact Email<br>Address                                                 | Name<br>Contact Name<br>Taxpayer<br>Identification<br>Contact Email<br>Address                                                 | Name<br>Contact Name<br>Taxpayer<br>Identification<br>Contact Email<br>Address                                                 | Name<br>Contact Name<br>Taxpayer<br>Identification<br>Contact Email<br>Address                                                 | Name<br>Contact Name<br>Taxpayer<br>Identification<br>Contact Email<br>Address                                                 | Name<br>Contact Name<br>Taxpayer<br>Identification<br>Contact Email<br>Address                                                 | Name<br>Contact Name<br>Taxpayer<br>Identification<br>Contact Email<br>Address                                                 | Name<br>Contact Name<br>Taxpayer<br>Identification<br>Contact Email<br>Address                                                 | Name<br>Contact Name<br>Taxpayer<br>Identification<br>Contact Email<br>Address                                                 | Name<br>Contact Name<br>Taxpayer<br>Identification<br>Contact Email<br>Address                                                 | Name<br>Contact Name<br>Taxpayer<br>Identification<br>Contact Email<br>Address                                                 | Name<br>Contact Name<br>Taxpayer<br>Identification<br>Contact Email<br>Address                                                 |
| Name<br>Contact Name<br>Taxpayer<br>Identification<br>Contact Email<br>Address<br>City                                         | Name<br>Contact Name<br>Taxpayer<br>Identification<br>Contact Email<br>Address<br>City                                         | Name<br>Contact Name<br>Taxpayer<br>Identification<br>Contact Email<br>Address<br>City                                         | Name<br>Contact Name<br>Taxpayer<br>Identification<br>Contact Email<br>Address<br>City                                         | Name<br>Contact Name<br>Taxpayer<br>Identification<br>Contact Email<br>Address<br>City                                         | Name<br>Contact Name<br>Taxpayer<br>Identification<br>Contact Email<br>Address<br>City                                         | Name<br>Contact Name<br>Taxpayer<br>Identification<br>Contact Email<br>Address<br>City                                         | Name<br>Contact Name<br>Taxpayer<br>Identification<br>Contact Email<br>Address<br>City                                         | Name<br>Contact Name<br>Taxpayer<br>Identification<br>Contact Email<br>Address<br>City                                         | Name<br>Contact Name<br>Taxpayer<br>Identification<br>Contact Email<br>Address<br>City                                         | Name<br>Contact Name<br>Taxpayer<br>Identification<br>Contact Email<br>Address<br>City                                         | Name<br>Contact Name<br>Taxpayer<br>Identification<br>Contact Email<br>Address<br>City                                         | Name<br>Contact Name<br>Taxpayer<br>Identification<br>Contact Email<br>Address<br>City                                         | Name<br>Contact Name<br>Taxpayer<br>Identification<br>Contact Email<br>Address<br>City                                         | Name<br>Contact Name<br>Taxpayer<br>Identification<br>Contact Email<br>Address<br>City                                         | Name<br>Contact Name<br>Taxpayer<br>Identification<br>Contact Email<br>Address<br>City                                         | Name<br>Contact Name<br>Taxpayer<br>Identification<br>Contact Email<br>Address<br>City                                         |
| Name<br>Contact Name<br>Taxpayer<br>Identification<br>Contact Email<br>Address<br>City<br>Vendor A/P                           | Name<br>Contact Name<br>Taxpayer<br>Identification<br>Contact Email<br>Address<br>City<br>Vendor A/P                           | Name<br>Contact Name<br>Taxpayer<br>Identification<br>Contact Email<br>Address<br>City<br>Vendor A/P                           | Name<br>Contact Name<br>Taxpayer<br>Identification<br>Contact Email<br>Address<br>City<br>Vendor A/P                           | Name<br>Contact Name<br>Taxpayer<br>Identification<br>Contact Email<br>Address<br>City<br>Vendor A/P                           | Name<br>Contact Name<br>Taxpayer<br>Identification<br>Contact Email<br>Address<br>City<br>Vendor A/P                           | Name<br>Contact Name<br>Taxpayer<br>Identification<br>Contact Email<br>Address<br>City<br>Vendor A/P                           | Name<br>Contact Name<br>Taxpayer<br>Identification<br>Contact Email<br>Address<br>City<br>Vendor A/P                           | Name<br>Contact Name<br>Taxpayer<br>Identification<br>Contact Email<br>Address<br>City<br>Vendor A/P                           | Name<br>Contact Name<br>Taxpayer<br>Identification<br>Contact Email<br>Address<br>City<br>Vendor A/P                           | Name<br>Contact Name<br>Taxpayer<br>Identification<br>Contact Email<br>Address<br>City<br>Vendor A/P                           | Name<br>Contact Name<br>Taxpayer<br>Identification<br>Contact Email<br>Address<br>City<br>Vendor A/P                           | Name<br>Contact Name<br>Taxpayer<br>Identification<br>Contact Email<br>Address<br>City<br>Vendor A/P                           | Name<br>Contact Name<br>Taxpayer<br>Identification<br>Contact Email<br>Address<br>City<br>Vendor A/P                           | Name<br>Contact Name<br>Taxpayer<br>Identification<br>Contact Email<br>Address<br>City<br>Vendor A/P                           | Name<br>Contact Name<br>Taxpayer<br>Identification<br>Contact Email<br>Address<br>City<br>Vendor A/P                           | Name<br>Contact Name<br>Taxpayer<br>Identification<br>Contact Email<br>Address<br>City<br>Vendor A/P                           |
| Name<br>Contact Name<br>Taxpayer<br>Identification<br>Contact Email<br>Address<br>City<br>Vendor A/P<br>Advice Email           | Name<br>Contact Name<br>Taxpayer<br>Identification<br>Contact Email<br>Address<br>City<br>Vendor A/P<br>Advice Email           | Name<br>Contact Name<br>Taxpayer<br>Identification<br>Contact Email<br>Address<br>City<br>Vendor A/P<br>Advice Email           | Name<br>Contact Name<br>Taxpayer<br>Identification<br>Contact Email<br>Address<br>City<br>Vendor A/P<br>Advice Email           | Name<br>Contact Name<br>Taxpayer<br>Identification<br>Contact Email<br>Address<br>City<br>Vendor A/P<br>Advice Email           | Name<br>Contact Name<br>Taxpayer<br>Identification<br>Contact Email<br>Address<br>City<br>Vendor A/P<br>Advice Email           | Name<br>Contact Name<br>Taxpayer<br>Identification<br>Contact Email<br>Address<br>City<br>Vendor A/P<br>Advice Email           | Name<br>Contact Name<br>Taxpayer<br>Identification<br>Contact Email<br>Address<br>City<br>Vendor A/P<br>Advice Email           | Name<br>Contact Name<br>Taxpayer<br>Identification<br>Contact Email<br>Address<br>City<br>Vendor A/P<br>Advice Email           | Name<br>Contact Name<br>Taxpayer<br>Identification<br>Contact Email<br>Address<br>City<br>Vendor A/P<br>Advice Email           | Name<br>Contact Name<br>Taxpayer<br>Identification<br>Contact Email<br>Address<br>City<br>Vendor A/P<br>Advice Email           | Name<br>Contact Name<br>Taxpayer<br>Identification<br>Contact Email<br>Address<br>City<br>Vendor A/P<br>Advice Email           | Name<br>Contact Name<br>Taxpayer<br>Identification<br>Contact Email<br>Address<br>City<br>Vendor A/P<br>Advice Email           | Name<br>Contact Name<br>Taxpayer<br>Identification<br>Contact Email<br>Address<br>City<br>Vendor A/P<br>Advice Email           | Name<br>Contact Name<br>Taxpayer<br>Identification<br>Contact Email<br>Address<br>City<br>Vendor A/P<br>Advice Email           | Name<br>Contact Name<br>Taxpayer<br>Identification<br>Contact Email<br>Address<br>City<br>Vendor A/P<br>Advice Email           | Name<br>Contact Name<br>Taxpayer<br>Identification<br>Contact Email<br>Address<br>City<br>Vendor A/P<br>Advice Email           |
| Name<br>Contact Name<br>Taxpayer<br>Identification<br>Contact Email<br>Address<br>City<br>Vendor A/P<br>Advice Email<br>State/ | Name<br>Contact Name<br>Taxpayer<br>Identification<br>Contact Email<br>Address<br>City<br>Vendor A/P<br>Advice Email<br>State/ | Name<br>Contact Name<br>Taxpayer<br>Identification<br>Contact Email<br>Address<br>City<br>Vendor A/P<br>Advice Email<br>State/ | Name<br>Contact Name<br>Taxpayer<br>Identification<br>Contact Email<br>Address<br>City<br>Vendor A/P<br>Advice Email<br>State/ | Name<br>Contact Name<br>Taxpayer<br>Identification<br>Contact Email<br>Address<br>City<br>Vendor A/P<br>Advice Email<br>State/ | Name<br>Contact Name<br>Taxpayer<br>Identification<br>Contact Email<br>Address<br>City<br>Vendor A/P<br>Advice Email<br>State/ | Name<br>Contact Name<br>Taxpayer<br>Identification<br>Contact Email<br>Address<br>City<br>Vendor A/P<br>Advice Email<br>State/ | Name<br>Contact Name<br>Taxpayer<br>Identification<br>Contact Email<br>Address<br>City<br>Vendor A/P<br>Advice Email<br>State/ | Name<br>Contact Name<br>Taxpayer<br>Identification<br>Contact Email<br>Address<br>City<br>Vendor A/P<br>Advice Email<br>State/ | Name<br>Contact Name<br>Taxpayer<br>Identification<br>Contact Email<br>Address<br>City<br>Vendor A/P<br>Advice Email<br>State/ | Name<br>Contact Name<br>Taxpayer<br>Identification<br>Contact Email<br>Address<br>City<br>Vendor A/P<br>Advice Email<br>State/ | Name<br>Contact Name<br>Taxpayer<br>Identification<br>Contact Email<br>Address<br>City<br>Vendor A/P<br>Advice Email<br>State/ | Name<br>Contact Name<br>Taxpayer<br>Identification<br>Contact Email<br>Address<br>City<br>Vendor A/P<br>Advice Email<br>State/ | Name<br>Contact Name<br>Taxpayer<br>Identification<br>Contact Email<br>Address<br>City<br>Vendor A/P<br>Advice Email<br>State/ | Name<br>Contact Name<br>Taxpayer<br>Identification<br>Contact Email<br>Address<br>City<br>Vendor A/P<br>Advice Email<br>State/ | Name<br>Contact Name<br>Taxpayer<br>Identification<br>Contact Email<br>Address<br>City<br>Vendor A/P<br>Advice Email<br>State/ | Name<br>Contact Name<br>Taxpayer<br>Identification<br>Contact Email<br>Address<br>City<br>Vendor A/P<br>Advice Email<br>State/ |

### Middle East

|                   |                  |                  |                  |                  | Mandatory in     | nformation (Bankin | g & EFT) for Middle | e East Region    |                  |                  |                  |                  |                  |
|-------------------|------------------|------------------|------------------|------------------|------------------|--------------------|---------------------|------------------|------------------|------------------|------------------|------------------|------------------|
| Algeria           | Azerbaijan       | Egypt            | Iraq             | Jordan           | Kuwait           | Libya              | Oman                | Qatar            | Turkey           | Saudi Arabia     | Tunisia          | UAE              | Kazakhstan       |
| Swift Code        | Swift Code       | Swift Code       | Swift Code       | Swift Code       | Swift Code       | Swift Code         | Swift Code          | Swift Code       | Swift Code       | Swift Code       | Swift Code       | Swift Code       | Swift Code       |
| Depository        | Depository       | Depository       | Depository       | Depository       | Depository       | Depository         | Depository          | Depository       | Depository       | Depository       | Depository       | Depository       | Depository       |
| Institution Name  | Institution Name | Institution Name | Institution Name | Institution Name | Institution Name | Institution Name   | Institution Name    | Institution Name | Institution Name | Institution Name | Institution Name | Institution Name | Institution Name |
| Account Number    | Account Number   | Account Number   | Account Number   | Account Number   | Account Number   | Account Number     | Account Number      | Account Number   | Account Number   | Account Number   | Account Number   | Account Number   | Account Number   |
| IBAN              | IBAN             | IBAN             | IBAN             | IBAN             | IBAN             | IBAN               |                     | IBAN             | IBAN             | IBAN             | IBAN             | IBAN             | IBAN             |
| Bank Country      | Bank Country     | Bank Country     | Bank Country     | Bank Country     | Bank Country     | Bank Country       | Bank Country        | Bank Country     | Bank Country     | Bank Country     | Bank Country     | Bank Country     | Bank Country     |
| Currency          | Currency         | Currency         | Currency         | Currency         | Currency         | Currency           | Currency            | Currency         | Currency         | Currency         | Currency         | Currency         | Currency         |
| Damb Haldan Nama  | Bank Holder      | Bank Holder      | Bank Holder      | Bank Holder      | Bank Holder      | Bank Holder        | Bank Holder         | Bank Holder      | Bank Holder      | Bank Holder      | Bank Holder      | Bank Holder      | Bank Holder      |
| Bank Holder Name  | Name             | Name             | Name             | Name             | Name             | Name               | Name                | Name             | Name             | Name             | Name             | Name             | Name             |
| Branch            | Branch           | Branch           | Branch           | Branch           | Branch           | Branch             | Branch              | Branch           | Branch           | Branch           | Branch           | Branch           | Branch           |
| Company Name      | Company Name     | Company Name     | Company Name     | Company Name     | Company Name     | Company Name       | Company Name        | Company Name     | Company Name     | Company Name     | Company Name     | Company Name     | Company Name     |
| Contact Name      | Contact Name     | Contact Name     | Contact Name     | Contact Name     | Contact Name     | Contact Name       | Contact Name        | Contact Name     | Contact Name     | Contact Name     | Contact Name     | Contact Name     | Contact Name     |
| Taxpayer          | Taxpayer         | Taxpayer         | Taxpayer         | Taxpayer         | Taxpayer         | Taxpayer           | Taxpayer            | Taxpayer         | Taxpayer         | Taxpayer         | Taxpayer         | Taxpayer         | Taxpayer         |
| Identification    | Identification   | Identification   | Identification   | Identification   | Identification   | Identification     | Identification      | Identification   | Identification   | Identification   | Identification   | Identification   | Identification   |
| Contact Email     | Contact Email    | Contact Email    | Contact Email    | Contact Email    | Contact Email    | Contact Email      | Contact Email       | Contact Email    | Contact Email    | Contact Email    | Contact Email    | Contact Email    | Contact Email    |
| Address           | Address          | Address          | Address          | Address          | Address          | Address            | Address             | Address          | Address          | Address          | Address          | Address          | Address          |
| City              | City             | City             | City             | City             | City             | City               | City                | City             | City             | City             | City             | City             | City             |
| Vendor A/P Advice | Vendor A/P       | Vendor A/P       | Vendor A/P       | Vendor A/P       | Vendor A/P       | Vendor A/P         | Vendor A/P          | Vendor A/P       | Vendor A/P       | Vendor A/P       | Vendor A/P       | Vendor A/P       | Vendor A/P       |
| Email             | Advice Email     | Advice Email     | Advice Email     | Advice Email     | Advice Email     | Advice Email       | Advice Email        | Advice Email     | Advice Email     | Advice Email     | Advice Email     | Advice Email     | Advice Email     |
| State/Province    | State/Province   | State/Province   | State/Province   | State/Province   | State/Province   | State/Province     | State/Province      | State/Province   | State/Province   | State/Province   | State/Province   | State/Province   | State/Province   |

### Africa

|                                |                                |                                |                                |                                |                                |                                | Mandatory info                 | rmation (Banking               | & EFT) for Africa              |                                |                                |                                |                                |                                |                                |                                |
|--------------------------------|--------------------------------|--------------------------------|--------------------------------|--------------------------------|--------------------------------|--------------------------------|--------------------------------|--------------------------------|--------------------------------|--------------------------------|--------------------------------|--------------------------------|--------------------------------|--------------------------------|--------------------------------|--------------------------------|
| Congo                          | Dem Rep of<br>Congo            | Ghana                          | Ivory Coast                    | Mauritania                     | Rep of Congo                   | Angola                         | Kenya                          | Mozambique                     | South Africa                   | Tanzania                       | Cameroon                       | Nigeria                        | Eq. Guinea                     | Gabon                          | Senegal                        | Uganda                         |
| Bank key                       | Bank key                       | Bank key                       | Bank key                       | Bank key                       | Bank key                       | Bank key                       | Bank key                       | Bank key                       | Bank key                       | Bank key                       | Bank key                       | Bank key                       | Bank key                       | Bank key                       | Bank key                       | Bank key                       |
| Depository<br>Institution Name | Depository<br>Institution Name | Depository<br>Institution Name | Depository<br>Institution Name | Depository<br>Institution Name | Depository<br>Institution Name | Depository<br>Institution Name | Depository<br>Institution Name | Depository<br>Institution Name | Depository<br>Institution Name | Depository<br>Institution Name | Depository<br>Institution Name | Depository<br>Institution Name | Depository<br>Institution Name | Depository<br>Institution Name | Depository<br>Institution Name | Depository<br>Institution Name |
| Account Number                 | Account Number                 | Account Number                 | Account Number                 | Account Number                 | Account Number                 | Account Number                 | Account Number                 | Account Number                 | Account Number                 | Account Number                 | Account Number                 | Account Number                 | Account Number                 | Account Number                 | Account Number                 | Account Number                 |
| IBAN                           | IBAN                           | IBAN                           | IBAN                           | IBAN                           | IBAN                           | IBAN                           | IBAN                           | IBAN                           | IBAN                           | IBAN                           | IBAN                           | IBAN                           | IBAN                           | IBAN                           | IBAN                           | IBAN                           |
| Bank Country                   | Bank Country                   | Bank Country                   | Bank Country                   | Bank Country                   | Bank Country                   | Bank Country                   | Bank Country                   | Bank Country                   | Bank Country                   | Bank Country                   | Bank Country                   | Bank Country                   | Bank Country                   | Bank Country                   | Bank Country                   | Bank Country                   |
| Currency                       | Currency                       | Currency                       | Currency                       | Currency                       | Currency                       | Currency                       | Currency                       | Currency                       | Currency                       | Currency                       | Currency                       | Currency                       | Currency                       | Currency                       | Currency                       | Currency                       |
| Bank Holder                    | Bank Holder                    | Bank Holder                    | Bank Holder                    | Bank Holder                    | Bank Holder                    | Bank Holder                    | Bank Holder                    | Bank Holder                    | Bank Holder                    | Bank Holder                    | Bank Holder                    | Bank Holder                    | Bank Holder                    | Bank Holder                    | Bank Holder                    | Bank Holder                    |
| Name                           | Name                           | Name                           | Name                           | Name                           | Name                           | Name                           | Name                           | Name                           | Name                           | Name                           | Name                           | Name                           | Name                           | Name                           | Name                           | Name                           |
| Branch                         | Branch                         | Branch                         | Branch                         | Branch                         | Branch                         | Branch                         | Branch                         | Branch                         | Branch                         | Branch                         | Branch                         | Branch                         | Branch                         | Branch                         | Branch                         | Branch                         |
| Company Name                   | Company Name                   | Company Name                   | Company Name                   | Company Name                   | Company Name                   | Company Name                   | Company Name                   | Company Name                   | Company Name                   | Company Name                   | Company Name                   | Company Name                   | Company Name                   | Company Name                   | Company Name                   | Company Name                   |
| Contact Name                   | Contact Name                   | Contact Name                   | Contact Name                   | Contact Name                   | Contact Name                   | Contact Name                   | Contact Name                   | Contact Name                   | Contact Name                   | Contact Name                   | Contact Name                   | Contact Name                   | Contact Name                   | Contact Name                   | Contact Name                   | Contact Name                   |
| Taxpayer                       | Taxpayer                       | Taxpayer                       | Taxpayer                       | Taxpayer                       | Taxpayer                       | Taxpayer                       | Taxpayer                       | Taxpayer                       | Taxpayer                       | Taxpayer                       | Taxpayer                       | Taxpayer                       | Taxpayer                       | Taxpayer                       | Taxpayer                       | Taxpayer                       |
| Identification                 | Identification                 | Identification                 | Identification                 | Identification                 | Identification                 | Identification                 | Identification                 | Identification                 | Identification                 | Identification                 | Identification                 | Identification                 | Identification                 | Identification                 | Identification                 | Identification                 |
| Contact Email                  | Contact Email                  | Contact Email                  | Contact Email                  | Contact Email                  | Contact Email                  | Contact Email                  | Contact Email                  | Contact Email                  | Contact Email                  | Contact Email                  | Contact Email                  | Contact Email                  | Contact Email                  | Contact Email                  | Contact Email                  | Contact Email                  |
| Address                        | Address                        | Address                        | Address                        | Address                        | Address                        | Address                        | Address                        | Address                        | Address                        | Address                        | Address                        | Address                        | Address                        | Address                        | Address                        | Address                        |
| City                           | City                           | City                           | City                           | City                           | City                           | City                           | City                           | City                           | City                           | City                           | City                           | City                           | City                           | City                           | City                           | City                           |
| Vendor A/P                     | Vendor A/P                     | Vendor A/P                     | Vendor A/P                     | Vendor A/P                     | Vendor A/P                     | Vendor A/P                     | Vendor A/P                     | Vendor A/P                     | Vendor A/P                     | Vendor A/P                     | Vendor A/P                     | Vendor A/P                     | Vendor A/P                     | Vendor A/P                     | Vendor A/P                     | Vendor A/P                     |
| Advice Email                   | Advice Email                   | Advice Email                   | Advice Email                   | Advice Email                   | Advice Email                   | Advice Email                   | Advice Email                   | Advice Email                   | Advice Email                   | Advice Email                   | Advice Email                   | Advice Email                   | Advice Email                   | Advice Email                   | Advice Email                   | Advice Email                   |
| Country                        | Country                        | Country                        | Country                        | Country                        | Country                        | Country                        | Country                        | Country                        | Country                        | Country                        | Country                        | Country                        | Country                        | Country                        | Country                        | Country                        |
| State/                         | State/                         | State/                         | State/                         | State/                         | State/                         | State/                         | State/                         | State/                         | State/                         | State/                         | State/                         | State/                         | State/                         | State/                         | State/                         | State/                         |
| Province                       | Province                       | Province                       | Province                       | Province                       | Province                       | Province                       | Province                       | Province                       | Province                       | Province                       | Province                       | Province                       | Province                       | Province                       | Province                       | Province                       |

## HALLIBURTON

#### Europe

|                   |                  |                         |                  | Mandat           | tory information (B | anking & EFT) for I | Europe           |                  |                        |                  |                  |
|-------------------|------------------|-------------------------|------------------|------------------|---------------------|---------------------|------------------|------------------|------------------------|------------------|------------------|
| Austria           | Denmark          | France                  | Germany          | Netherland       | Norway              | Spain               | UK               | Hungry           | Romania                | Cyprus           | Italy            |
| Bank Key          | Bank Key         | Swift Code/ Bank<br>Key | Bank Key         | Swift Code       | Bank Key            | Bank Key            | Sort code        | Bank Key         | Bank Key/Swift<br>Code | Bank Key         | Bank Key         |
| Depository        | Depository       | Depository              | Depository       | Depository       | Depository          | Depository          | Depository       | Depository       | Depository             | Depository       | Depository       |
| Institution Name  | Institution Name | Institution Name        | Institution Name | Institution Name | Institution Name    | Institution Name    | Institution Name | Institution Name | Institution Name       | Institution Name | Institution Name |
| Account Number    | Account Number   | Account Number          | Account Number   | Account Number   | Account Number      | Account Number      | Account Number   | Account Number   | Account Number         | Account Number   | Account Number   |
| IBAN              | IBAN             | IBAN                    | IBAN             | IBAN             | IBAN                | IBAN                | IBAN             | IBAN             | IBAN                   | IBAN             | IBAN             |
| Bank Country      | Bank Country     | Bank Country            | Bank Country     | Bank Country     | Bank Country        | Bank Country        | Bank Country     | Bank Country     | Bank Country           | Bank Country     | Bank Country     |
| Currency          | Currency         | Currency                | Currency         | Currency         | Currency            | Currency            | Currency         | Currency         | Currency               | Currency         | Currency         |
| Dank Halder Name  | Bank Holder      | Bank Holder             | Bank Holder      | Bank Holder      | Bank Holder         | Bank Holder         | Bank Holder      | Bank Holder      | Bank Holder            | Bank Holder      | Bank Holder      |
| Ballk Holder Name | Name             | Name                    | Name             | Name             | Name                | Name                | Name             | Name             | Name                   | Name             | Name             |
| Branch            | Branch           | Branch                  | Branch           | Branch           | Branch              | Branch              | Branch           | Branch           | Branch                 | Branch           | Branch           |
| Company Name      | Company Name     | Company Name            | Company Name     | Company Name     | Company Name        | Company Name        | Company Name     | Company Name     | Company Name           | Company Name     | Company Name     |
| Contact Name      | Contact Name     | Contact Name            | Contact Name     | Contact Name     | Contact Name        | Contact Name        | Contact Name     | Contact Name     | Contact Name           | Contact Name     | Contact Name     |
| Taxpayer          | Taxpayer         | Taxpayer                | Taxpayer         | Taxpayer         | Taxpayer            | Taxpayer            | Taxpayer         | Taxpayer         | Taxpayer               | Taxpayer         | Taxpayer         |
| Identification    | Identification   | Identification          | Identification   | Identification   | Identification      | Identification      | Identification   | Identification   | Identification         | Identification   | Identification   |
| Contact Email     | Contact Email    | Contact Email           | Contact Email    | Contact Email    | Contact Email       | Contact Email       | Contact Email    | Contact Email    | Contact Email          | Contact Email    | Contact Email    |
| Address           | Address          | Address                 | Address          | Address          | Address             | Address             | Address          | Address          | Address                | Address          | Address          |
| City              | City             | City                    | City             | City             | City                | City                | City             | City             | City                   | City             | City             |
| Vendor A/P Advice | Vendor A/P       | Vendor A/P              | Vendor A/P       | Vendor A/P       | Vendor A/P          | Vendor A/P          | Vendor A/P       | Vendor A/P       | Vendor A/P             | Vendor A/P       | Vendor A/P       |
| Email             | Advice Email     | Advice Email            | Advice Email     | Advice Email     | Advice Email        | Advice Email        | Advice Email     | Advice Email     | Advice Email           | Advice Email     | Advice Email     |
| Country           | Country          | Country                 | Country          | Country          | Country             | Country             | Country          | Country          | Country                | Country          | Country          |
| State/Province    | State/Province   | State/Province          | State/Province   | State/Province   | State/Province      | State/Province      | State/Province   | State/Province   | State/Province         | State/Province   | State/Province   |

### LATAM

|                            |                            |                            | Mandate                    | ory Information (B         | anking & EFT) for L        | АТАМ                       |                            |                            |                            |
|----------------------------|----------------------------|----------------------------|----------------------------|----------------------------|----------------------------|----------------------------|----------------------------|----------------------------|----------------------------|
| Mexico                     | Argentina                  | Brazil                     | Trinidad and<br>Tobago     | Guyana                     | Colombia                   | Panama                     | Ecuador                    | Peru                       | Venezuela                  |
| Bank Key                   | Bank Key                   | Bank Key                   | Bank Key                   | Bank Key                   | Bank Key                   | Bank Key                   | Bank Key                   | Bank Key                   | Bank Key                   |
| Depository                 | Depository                 | Depository                 | Depository                 | Depository                 | Depository                 | Depository                 | Depository                 | Depository                 | Depository                 |
| Institution Name           | Institution Name           | Institution Name           | Institution Name           | Institution Name           | Institution Name           | Institution Name           | Institution Name           | Institution Name           | Institution Name           |
| Account Number             | Account Number             | Account Number             | Account Number             | Account Number             | Account Number             | Account Number             | Account Number             | Account Number             | Account Number             |
| Bank Country               | Bank Country               | Bank Country               | Bank Country               | Bank Country               | Bank Country               | Bank Country               | Bank Country               | Bank Country               | Bank Country               |
| Currency                   | Currency                   | Currency                   | Currency                   | Currency                   | Currency                   | Currency                   | Currency                   | Currency                   | Currency                   |
| Bank Holder<br>Name        | Bank Holder<br>Name        | Bank Holder Name           | Bank Holder<br>Name        | Bank Holder<br>Name        | Bank Holder<br>Name        | Bank Holder<br>Name        | Bank Holder<br>Name        | Bank Holder<br>Name        | Bank Holder<br>Name        |
| Branch                     | Branch                     | Branch                     | Branch                     | Branch                     | Branch                     | Branch                     | Branch                     | Branch                     | Branch                     |
| Company Name               | Company Name               | Company Name               | Company Name               | Company Name               | Company Name               | Company Name               | Company Name               | Company Name               | Company Name               |
| Contact Name               | Contact Name               | Contact Name               | Contact Name               | Contact Name               | Contact Name               | Contact Name               | Contact Name               | Contact Name               | Contact Name               |
| Taxpayer<br>Identification | Taxpayer<br>Identification | Taxpayer<br>Identification | Taxpayer<br>Identification | Taxpayer<br>Identification | Taxpayer<br>Identification | Taxpayer<br>Identification | Taxpayer<br>Identification | Taxpayer<br>Identification | Taxpayer<br>Identification |
| Contact Email              | Contact Email              | Contact Email              | Contact Email              | Contact Email              | Contact Email              | Contact Email              | Contact Email              | Contact Email              | Contact Email              |
| Address                    | Address                    | Address                    | Address                    | Address                    | Address                    | Address                    | Address                    | Address                    | Address                    |
| City                       | City                       | City                       | City                       | City                       | City                       | City                       | City                       | City                       | City                       |
| Vendor A/P                 | Vendor A/P                 | Vendor A/P Advice          | Vendor A/P                 | Vendor A/P                 | Vendor A/P                 | Vendor A/P                 | Vendor A/P                 | Vendor A/P                 | Vendor A/P                 |
| Advice Email               | Advice Email               | Email                      | Advice Email               | Advice Email               | Advice Email               | Advice Email               | Advice Email               | Advice Email               | Advice Email               |
| Country                    | Country                    | Country                    | Country                    | Country                    | Country                    | Country                    | Country                    | Country                    | Country                    |
| State/Province             | State/Province             | State/Province             | State/Province             | State/Province             | State/Province             | State/Province             | State/Province             | State/Province             | State/Province             |

### North America

| Country |          |                                   |                   |                 |          | Mandat                 | ory Informat    | tion (Bankin    | g & EFT) for North         | n America        |         |      |                            |         |                | Payments Team Comm                                                                                                    |
|---------|----------|-----------------------------------|-------------------|-----------------|----------|------------------------|-----------------|-----------------|----------------------------|------------------|---------|------|----------------------------|---------|----------------|----------------------------------------------------------------------------------------------------|
| Canada  | Bank key | Depository<br>Institution<br>Name | Account<br>Number | Bank<br>Country | Currency | Bank<br>Holder<br>Name | Company<br>Name | Contact<br>Name | Taxpayer<br>Identification | Contact<br>Email | Address | City | Vendor A/P<br>Advice Email | Country | State/Province | For <b>Local</b> - Bank key &<br>Account number<br>For <b>CRBR</b> - SWIFT &<br>Account Number<br>For <b>Check</b> - Complete<br>Address details |
| USA     | Bank key | Depository<br>Institution<br>Name | Account<br>Number | Bank<br>Country | Currency | Branch                 | Company<br>Name | Contact<br>Name | Taxpayer<br>Identification | Contact<br>Email | Address | City | Vendor A/P<br>Advice Email | Country | State/Province | For <b>Local</b> - Bank key &<br>Account number<br>For <b>CRBR</b> - SWIFT &<br>Account Number<br>For <b>Check</b> - Complete<br>Address details |

### HALLIBURTON

### **Void Check Samples**

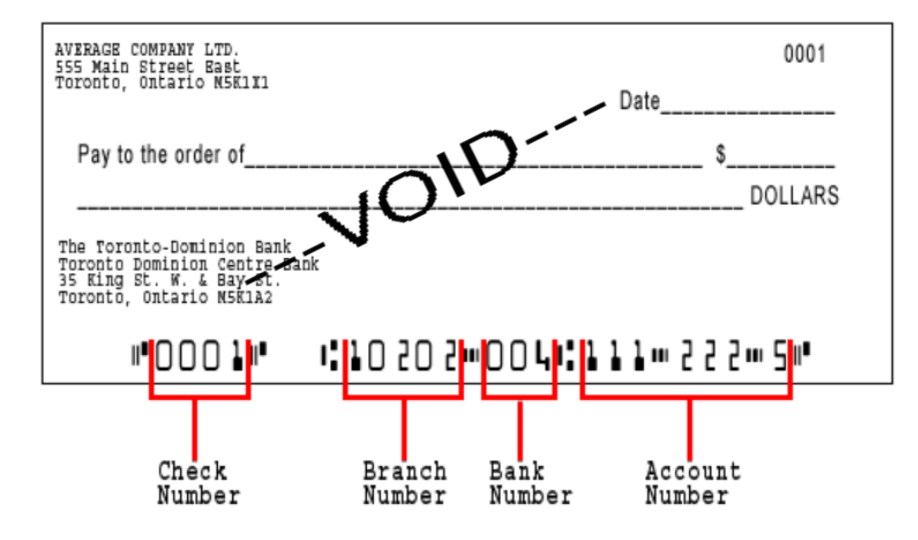

Routing number consists of Institution ID Number followed by Branch Number found on a cheque. • (Institution ID Number) + (Branch Number)

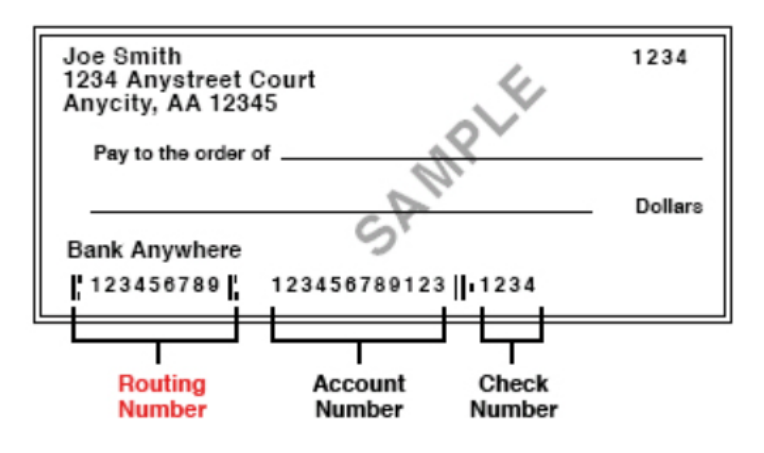

## HALLIBURTON

### **Bank Letter Samples**

|                                                                                                    | DUNT INFORMATION LETTER August 5, 2021                                                                                  | للي<br>H<br>Our<br>Dat   | بنك رأس الخيمة الوط<br><b>AKBANK</b><br>Ref: COPS/21/08932<br>ed: 10 <sup>m</sup> June 2021 | ]                                                                                                    |                          |       |
|----------------------------------------------------------------------------------------------------|----------------------------------------------------------------------------------------------------|--------------------------|---------------------------------------------------------------------------------------------|----------------------------------------------------------------------------------------------------|--------------------------|-------|
| Halliburton,                                                                                                    |                                                                                                    |                          |                                                                                             |                                                                                                    |                          |       |
| Below you will find the in<br>Hauling LLC. Please referen                                                                                                    | formation regarding the PNC/UPIC account established for Reliable<br>ice this information for account related activity. | Acc<br>P C<br>DUE<br>UAE | ount Hold er Name<br>) BOX 124160<br>BAI<br>E                                               |                                                                                                    |                          |       |
| Account Title:                                                                                                    | RXXXXXXXXXXXXXXXXXXXXXXXXXXXXXXXXXXXXX                                                                                  |                          |                                                                                             |                                                                                                    |                          |       |
| Account Number (UPIC):                                                                                                    | 1XXXXXXX (USD)                                                                                                    | Dea                      | er Sir/Madam,<br>ount Hold er Name Account                                                  | Number: XXXXXXXXXXXXXXXXXXXXXXXXXXXXXXXXXXXX                                                                                                    |                          | ]     |
| Routing Number:                                                                                                    | OXXXXXX                                                                                                    | It g<br>this             | ives us pleasure to confirm the<br>period you have enjoyed Priv                             | at you have been banking with us sin<br>vileged Banking Relationship with us                                                                                                    | ce 26ª April 2014. D     | uring |
| Company Address:                                                                                                    | 4321 State Rt. 7<br>New Waterford, OH 44445                                                                             | Fur                      | ther we confirm the requester                                                               | d details are as follows:<br>: THE NATIONAL BANK OF RA<br>UMM HURRAIR BRANCH<br>P O BOX 1531                                                                                                    | IS AL KHAIMAH            |       |
| If you should have any furt                                                                                                    | her questions you may reach me by the information below.                                                                |                          |                                                                                             | DUBAI<br>UAE                                                                                                    |                          |       |
| Thank you.                                                                                                    |                                                                                                    | IB                       | AN<br>NIET CODE                                                                             | : AEXXXXXXXXXXXXXXXXXXXXXXXXXXXXXXXXXXXX                                                                                                    | XXXXX                    |       |
| Michaelle R Detro                                                                                                    | ck.                                                                                                    | Thi<br>pa                | is letter has been issued at yo<br>rt of the Bank or any of its sig                         | our request without any risk, respon-<br>gning officers.                                                                                                    | sibility or guarantee or | the   |
| Michelle R. Schmock<br>Vice President<br>Tressury Management<br>PNC Bank<br>1 Cascade Plaza (88-8481-04-1)<br>Akron, Ohio 44308<br>330-375-8064<br>Michelle Schmock@pnc.com |                                                                                                    |                          | thorised signatory                                                                          | The second second secon | Authorised signat        | ory   |

HALLIBURTON

### **Technical Issues and Support**

For technical issues and support, please follow the below steps:

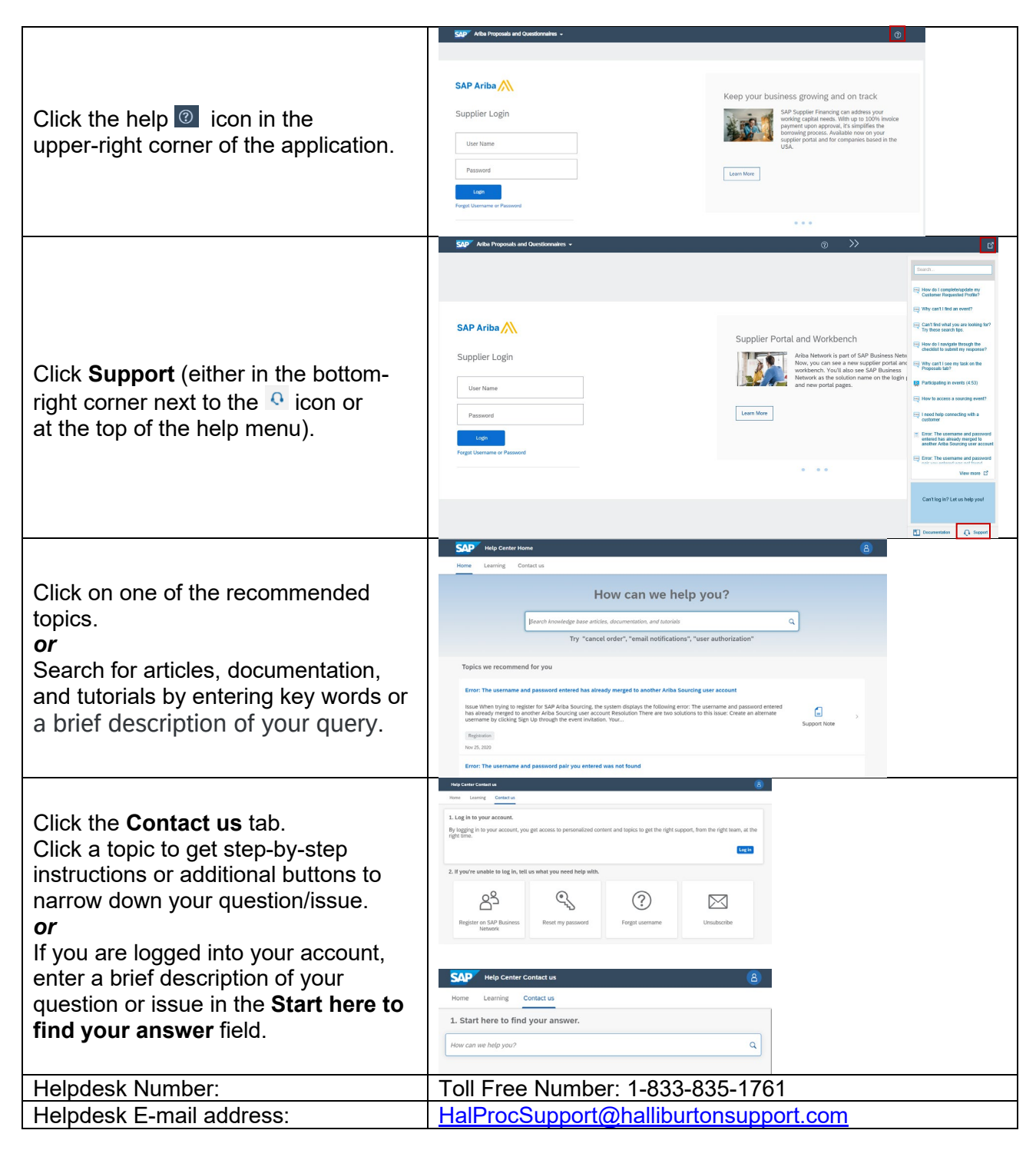